## Banner Document Management/ApplicationXtender – Retrieving Documents

Login to Banner, you can get to the ApplicationXtender app by clicking on the magnifying glass icon on the toolbar.

| Oracle Fusion Middleware Forms Services: Open > SPAIDEN                                                      | – 🗆 X                                  |
|----------------------------------------------------------------------------------------------------|----------------------------------------|
| Eile Edit Options Block item Record Query Tools Help                                                         | ORACLE                                 |
| 🖬 🖻 1 🔁 🔁 🗟 1 🎓 🦻 1 🎯 📾 🕲 1 🏝 1 🖳 1 🖳 1 🖫 1 🐳 1 🚸 1                                                          | 🚔   🛞   🍚   🗙                          |
| General Person Identification SPAIDEN 8.5.3.1 (TEST) 000000000000000000000000000000000000                    |                                        |
| ID: Generate ID:                                                                                             | © <sup>™</sup>                         |
|                                                                                                    |                                        |
|                                                                                                    |                                        |
| Current Identification Alternate Identification Address Telephone Biographical E-mail Emerg                  | ency Contact Additional Identification |
|                                                                                                    |                                        |
| ID: Name Type:                                                                                               |                                        |
|                                                                                                    | , i                                    |
| Person                                                                                                    | ID and Name Source                     |
|                                                                                                    |                                        |
| Last Name:                                                                                                   |                                        |
| Middle Name:                                                                                                 | User:                                  |
| Prefix:                                                                                                    | Activity Date:                         |
| Suffix:                                                                                                    | Origin:                                |
| Preferred First Name:                                                                                        |                                        |
| Full Legal Name:                                                                                             |                                        |
|                                                                                                    |                                        |
|                                                                                                    | Criginal Creation                      |
| Non-Person                                                                                                   |                                        |
|                                                                                                    | User:                                  |
| Name:                                                                                                    | Create Date:                           |
|                                                                                                    |                                        |
|                                                                                                    |                                        |
| ID number; LIST for person; COUNT HITS for non-person; DUP ITEM to generate ID; DUPLICATE RECORD for Alterna | te ID look-up.                         |
| Record: 1/1   <osc></osc>                                                                                    |                                        |

| 🗧 🕎 NSU - Cal M Inbox (12 Welcome X 🧮 KACE Sys 🧐 uniFLOW Oracle Fusion F                                             | Ranner Launc 🚫 Ellucian 🛛 Oracle Fusion 🛛 Welcome to 🔹 Ora                                                                                                    | cle Fusion 📮 AOL Mail 📙 Sign In                                                                                       | goNSU Login SignOut | Documentu | TTCUIT > -  |     | <b>7</b> 0 | ٥ |
|----------------------------------------------------------------------------------------------------|----------------------------------------------------------------------------------------------------|----------------------------------------------------------------------------------------------------|---------------------|-----------|-------------|-----|------------|---|
| Thtps://nsut-bdm-web.nsuok.edu/AppXtender/DataSources/PROD/Account/Login                                             |                                                                                                    | C    Q, s                                                                                                    | earch               |           | \$ <b>6</b> | Ø † | ń          | ⊜ |
| Welcome<br>ApplicationXtende<br>ApplicationXtende<br>By using Applicatio<br>you can create, ind<br>ApplicationXtende | r Web Access allows you to manage all types of<br>r documents.<br>InXtender Web Access and a standard Web browser,<br>ex, retrieve, access, view, and manage<br>r documents through the Internet. | Sign in with your account<br>PROD<br>Enter User Name<br>Enter Passeord<br>Request Full Text Search Support<br>SIGN IN | V                   |           |             |     |            |   |
|                                                                                                    | EMC <sup>2</sup> ApplicationXtend                                                                                                    | er                                                                                                    |                     |           |             |     |            |   |
| Version 8.1.172.0<br>to 2016 EMC Corporation                                                                         | ) All Rights Reserved.                                                                                                    |                                                                                                    |                     |           |             |     |            |   |
|                                                                                                    |                                                                                                    |                                                                                                    |                     |           |             |     |            |   |

Sign in with Banner UserID and password.

If you want the Full Text Search option. Check the Request Full Text Search Support prior to logging in.

| ApplicationXtender Web Access allows you to manage all types of                                                                                                    | Sign in with your account        |  |  |  |  |  |
|----------------------------------------------------------------------------------------------------|----------------------------------|--|--|--|--|--|
| ApplicationXtender documents.                                                                                                    | Enter User Name                  |  |  |  |  |  |
| using ApplicationXtender Web Access and a standard Web browser,<br>u can create, index, retrieve, access, view, and manage<br>plicationXtender documents through the Internet. | Enter Password                   |  |  |  |  |  |
|                                                                                                    | Request Full Text Search Support |  |  |  |  |  |
|                                                                                                    | SIGN IN                          |  |  |  |  |  |
|                                                                                                    |                                  |  |  |  |  |  |

| 🙆 Oracle Fusion Midd        | leware Forms Services: Op | oen > SPAIDEN                 |                    |            |                 |                                     | _  |     | ×      |
|-----------------------------|---------------------------|-------------------------------|--------------------|------------|-----------------|-------------------------------------|----|-----|--------|
| Eile Edit Options Bl        | ock Item Record Quer      | ry <u>T</u> ools <u>H</u> elp | $\sim$             |            |                 |                                     | OF | RAC | LE     |
| 🖹 🖉 📋 i 🍋 🤇                 | 8 5 5                     | I 🚱 📾 😣 I 🗛 I 🚪               | I 🔍 🖬 🖓            | )<br>      | i 🛟 i 🚔         | T 🔞 T 🍚 T X                         |    |     |        |
| 🧟 General Person Ider       | ntification SPAIDEN 8.5.3 | 8.1 (TEST) 200000000          |                    |            |                 |                                     |    |     | ≚ ×≜   |
| ID:                         |                           |                               |                    | Gen        | ierate ID:      | <u>0</u> ]                          |    |     |        |
| Current Identification      | Alternate Identification  | Address Telephone             | e Biographical     | E-mail     | Emergenc        | y Contact Additional Identification |    |     |        |
| ID:                         | Name Type:                |                               |                    |            |                 |                                     |    |     |        |
| Person                      |                           |                               |                    |            |                 | ID and Name Source                  |    |     |        |
| Last Name:                  |                           |                               |                    |            |                 | Last Update                         |    |     |        |
| First Name:<br>Middle Name: |                           |                               |                    |            |                 | User:                               |    |     |        |
| Prefix:                     |                           |                               |                    |            |                 | Activity Date:                      |    |     |        |
| Suffix:                     |                           |                               |                    |            |                 | Origin:                             |    |     |        |
| Preferred First Nam         | e:                        |                               |                    |            |                 |                                     |    |     |        |
| Full Legal Name:            |                           |                               |                    |            |                 |                                     |    |     |        |
| Nen Dersen                  |                           |                               |                    |            |                 | Original Creation                   |    |     |        |
| Non-Person                  |                           |                               |                    |            |                 | User:                               |    |     |        |
| Name:                       |                           |                               |                    |            |                 | Create Date:                        |    |     |        |
| <pre>4</pre>                |                           |                               |                    |            |                 |                                     |    |     |        |
| ID number; LIST for pe      | rson; COUNT HITS for no   | on-person; DUP ITEM to gen    | erate ID; DUPLICAT | E RECORD f | or Alternate II | D look-up.                          |    |     | $\Box$ |
| Record: 1/1                 |                           | <08                           | C>                 |            |                 |                                     |    |     |        |

The wildcard for search is an asterisk in this software, not a percent sign like it is in banner. The screen featured above is SPAIDEN, but the search button is also present in other Banner screens. Your search results change depending on what screen you are in (because that changes the context of your search).

For example, being in SAAADMS in the admissions checklist and having a single field highlighted, will change the search criteria to look for documents related to that specific field when you click the search

| Gracle Fus          | ion Middleware  | Forms      | Services: Open  | > SAAADMS [O]      | .,          |                              | 0            |             | ., bobe     |                    | - 0               | ×    |
|---------------------|-----------------|------------|-----------------|--------------------|-------------|------------------------------|--------------|-------------|-------------|--------------------|-------------------|------|
|                     | liene Dies's "  |            | and Over 7      | Facila I Jain      |             |                              |              |             |             |                    |                   |      |
| Elle Edit Opt       | tions Block it  |            | cora Query I    | Loois Heip         |             |                              |              | 0.1.1       | _           |                    |                   |      |
|                     |                 | 5 🔁        |                 | y 📾 🕱 i 🗗          | 💾   😫       | ■   空 徳   ④   ●              | e   🖤        | <u>   )</u> | (           |                    |                   |      |
| 🙀 Admissions        | Application S   | AAADMS     | 8 8.5.7 (TEST)  |                    |             |                              |              |             |             |                    |                   | : ≚× |
| ID: NO              | P               | Plessas, A | Ashley M.       |                    |             | Term:                        |              | I           | View Curre  | ni/Active C        |                   |      |
| Application         | Curricula       | Fees, M    | ail Submission  | , Withdrawal Data  | Checklist   | Sources, Interests, Comments | Contacts, Co | ohorts, Att | ributes     |                    |                   |      |
|                     |                 |            |                 |                    |             |                              |              |             |             |                    |                   |      |
| Applicati           | ion Checklis    | st         |                 |                    |             |                              |              |             |             |                    |                   |      |
| Admissio<br>Request | n<br>: D        | escripti   | on              | Received Date      | Item        | Item Descripti               | on           |             | Man<br>Indi | datory<br>icator I | Print<br>ndicator |      |
| AFEE                | Application F   | ee         |                 | 07-JUL-2014        |             | Credit Card Appl Fee \$25.00 |              | ]           |             | 2                  |                   |      |
|                     | First Reque     | st: [      |                 | Count:             |             | Generated by System:         | • Yes ON     | lo          | Date:       | 08-JUL-2014        |                   |      |
|                     | Last Reque      | st: [      |                 |                    |             | Checklist Origin:            | BASELINE     |             | Status:     |                    |                   |      |
| CLT1                | College Tran    | script     |                 |                    |             | ontana State Univ            |              |             |             | 2                  |                   |      |
|                     | First Reque     | st:        |                 |                    |             | Generated by System:         | 🖲 Yes 🔷 N    | lo          | Date: 0     | 08-JUL-2014        |                   |      |
|                     | Last Reque      | st:        |                 |                    |             | Checklist Origin:            | BASELINE     |             | Status:     |                    |                   |      |
| CLT2                | College Tran    | script     |                 |                    |             | he Univ of Montana           |              | ]           |             | 2                  |                   |      |
|                     | First Reque     | st:        |                 | Count:             |             | Generated by System:         | OYes 🔍 N     | lo          | Date:       | 08-JUL-2014        |                   |      |
| <u> </u>            | Last Reque      | st:        |                 | Deadline:          |             | Checklist Origin:            | BASELINE     |             | Status:     |                    |                   |      |
|                     | ļ               |            |                 |                    |             |                              |              | J           |             |                    |                   |      |
|                     | First Reque     | st:        |                 | Count:             |             | Generated by System:         | O Yes O N    |             | Date:       |                    |                   |      |
|                     | Last Reque      | st:        |                 | Deadline:          |             | Checklist Origin:            |              |             | Status:     |                    |                   |      |
|                     | J               |            |                 |                    |             |                              |              | J           |             |                    |                   |      |
|                     | First Reque     | st:        |                 | Count:             |             | Generated by System:         | O Yes O N    |             | Date:       |                    |                   |      |
|                     | Last Reque      | st:        |                 | Deadline:          |             | Checklist Origin:            |              |             | Status:     |                    |                   |      |
|                     |                 |            |                 |                    |             |                              | 1.1.1.       |             |             |                    |                   |      |
| Admission re-       | quest code; pre | ess LIST   | for valid codes | ,Count Query for R | ules.       |                              |              |             |             |                    |                   |      |
| Record: 2/3         |                 |            | List of         | Valu               | <osc></osc> |                              |              |             |             |                    |                   |      |

icon in the toolbar. This will open a query screen with the search criteria already populated.

Click on the Application that you would like to open, B-S-ADMN, for example. At this point you can enter an ID or other information to search for documents.

| Oracle Fusion Middleware For               | × ApplicationXtender Web A | ccess × +           |                    |          |          |                  | - [                 | - X         |
|--------------------------------------------|----------------------------|---------------------|--------------------|----------|----------|------------------|---------------------|-------------|
| ( 10.99.22.61/AppXten                      | der/DataSources/TEST/ISubm | nitQuery?DSN=       | TEST&AppNar C      | Q Search |          | ☆ 🖻 🛡            | ↓ 俞                 | ⊜ ≡         |
| EMC <sup>2</sup> ApplicationXtender - TEST |                            |                     |                    |          |          | <b>_</b>         | PLESSASA - 🧃        | - +         |
| Applications                               | Query Results              | Customize Q         | uery Results       | ۲        |          |                  | <b>a</b> . O.       | <b>O</b> -  |
| ▶ B-A-ID                                   |                            | Display             | Index Field        | 00       |          |                  |                     |             |
| B-A-IDGP     B-E-DOCS                      | B-S-ADMN > New Sea         |                     | ID                 | ^        |          |                  |                     |             |
| B-F-GRNT                                   | DI                         |                     | 10                 | _        | RST NAME | BIRTH DATE       | TERM CODE           | APPLICATION |
| • B-F-ID                                   |                            |                     | PIDM               |          | SHLEY    | 31-Jan-1986      | 201230              | 1           |
| B-F-PROP                                   |                            |                     | DOCUMENT TYPE      |          |          |                  |                     |             |
| • B-F-TVLEXP                               |                            |                     |                    |          | SHLEY    | 31-Jan-1986      | 201720              |             |
| ▶ B-G-ID                                   | <                          | · · · · ·           | LAST NAME          |          |          |                  |                     | >           |
| B-H-APPL                                   | Documents 1 - 2 of 2       |                     | FIRST NAME         |          |          | Previous   1   1 | lext ► Items per pa | ge: 20 🔻    |
| B-H-EMPL                                   |                            |                     | CCM                |          |          |                  |                     |             |
| B-H-ID                                     |                            |                     | 2214               |          |          |                  |                     |             |
| B-H-POSN                                   |                            |                     | BIRTH DATE         |          |          |                  |                     |             |
| • B-R-ID                                   |                            |                     | TERM CODE          |          |          |                  |                     |             |
| B-R-TREQ                                   |                            |                     |                    |          |          |                  |                     |             |
| B-S-ADMN                                   |                            | <ul><li>✓</li></ul> | APPLICATION NUMBER | ~        |          |                  |                     |             |
| • B-S-CRSE                                 |                            |                     |                    |          |          |                  |                     |             |
| • B-S-DGRE                                 |                            |                     | CANCEL             | SAVE     |          |                  |                     |             |
| + B-S-ID                                   |                            |                     |                    |          |          |                  |                     |             |
| + B-S-SECT                                 |                            |                     |                    |          |          |                  |                     |             |

If you query from INB for a particular student, you will get a list of queries. You can toggle or reorder fields by clicking the gear in the top right.

| Oracle Fusion Middleware For >            | imes ApplicationXtender Web Access $	imes$ Application | Xtender Web Access 🗙 New Tab      |     | $\times  $ - | ŀ    |        | _ |   | × |
|-------------------------------------------|--------------------------------------------------------|-----------------------------------|-----|--------------|------|--------|---|---|---|
| ( i) 10.99.22.61/AppXtend                 | er/datasources/TEST/query/create/509?DispMode          | e=0&Di C Q Search                 |     | ☆ ≜          |      | Ŧ      | Â | Ø | ≡ |
| EMC <sup>2</sup> ApplicationXtender - TES | 57                                                     |                                   |     |              | PLES | SASA + | i |   | 5 |
| Applications                              | New Search - B-S-ADMN                                  |                                   |     |              |      |        |   |   |   |
| B-A-ID                                    |                                                        |                                   |     |              |      |        |   |   |   |
| B-A-IDGP                                  | Search Criteria                                        |                                   |     |              |      |        |   |   |   |
| B-F-DOCS                                  | Enter a search term in the index fi                    | elds to filter vour results.      |     |              |      |        |   |   |   |
| B-F-GRNT                                  |                                                        | cus to mer your results.          |     |              |      |        |   |   |   |
| B-F-ID                                    | ID                                                     |                                   |     | )            |      |        | ^ |   |   |
| B-F-PROP                                  | PIDM                                                   |                                   |     | )            |      |        |   |   |   |
| B-F-TVLEXP                                | DOCUMENT TYPE                                          |                                   |     |              |      |        |   |   |   |
| ► B-G-ID                                  |                                                        | Multiple select / Input and enter | £   |              |      |        |   |   |   |
| B-H-APPL                                  | LAST NAME                                              |                                   |     | )            |      |        |   |   |   |
| B-H-EMPL                                  | FIRST NAME                                             |                                   |     |              |      |        |   |   |   |
| B-H-FLAC                                  | CON                                                    |                                   |     |              |      |        |   |   |   |
| ► B-H-ID                                  | 221                                                    |                                   | ₽ 🗉 |              |      |        |   |   |   |
| B-H-POSN                                  | BIRTH DATE                                             |                                   | 📅 🚍 |              |      |        |   |   |   |
| • B-R-ID                                  | TERM CODE                                              | Multiple select / Input and enter | =   |              |      |        |   |   |   |
| B-R-TREQ                                  |                                                        |                                   | _   |              |      |        |   |   |   |
| B-S-ADMN                                  | APPLICATION NUMBER                                     |                                   |     |              |      |        |   |   |   |
| B-S-CRSE                                  | ADMISSIONS REQUIREMENT                                 | Multiple select / Input and enter | =   |              |      |        |   |   |   |
| B-S-DGRE                                  |                                                        |                                   |     |              |      |        |   |   |   |
| B-S-ID                                    | INSTITUTION NUMBER                                     |                                   |     |              |      |        |   |   |   |
| B-S-SECT                                  | ROUTING STATUS                                         | Multiple select / Input and enter | =   |              |      |        |   |   |   |
|                                           | ΑCTIVITY DATE                                          |                                   |     |              |      |        |   |   |   |
|                                           | ACTITUDATE                                             |                                   |     |              |      |        | ~ |   |   |
|                                           |                                                        |                                   |     |              |      |        |   |   |   |
|                                           | RUN SAVE                                               | CANCEL                            |     |              |      |        |   |   |   |
|                                           |                                                        |                                   |     |              |      |        |   |   |   |
|                                           |                                                        |                                   |     |              |      |        |   |   |   |

You can even search by a term code and docment type and it will give you transcripts from that term from multiple students.

This program can record different file types, including excel and word documents.

You can also do a full text search and enter keywords. It's likely that our old imagio documents will be submitted to full text indexing because there are likely to be indexing issues. These text search functions can be found at the bottom of the general query criteria screen. It will retrieve and document that includes the keyboards that you have selected (if the document was submitted to full-text indexing). Once you open the desired document you have the option to open it in its original format.

You can also search for a record by pressing the + button on the top right to open up a menu that includes New Query, New Multi-Application Search, New Report Search.

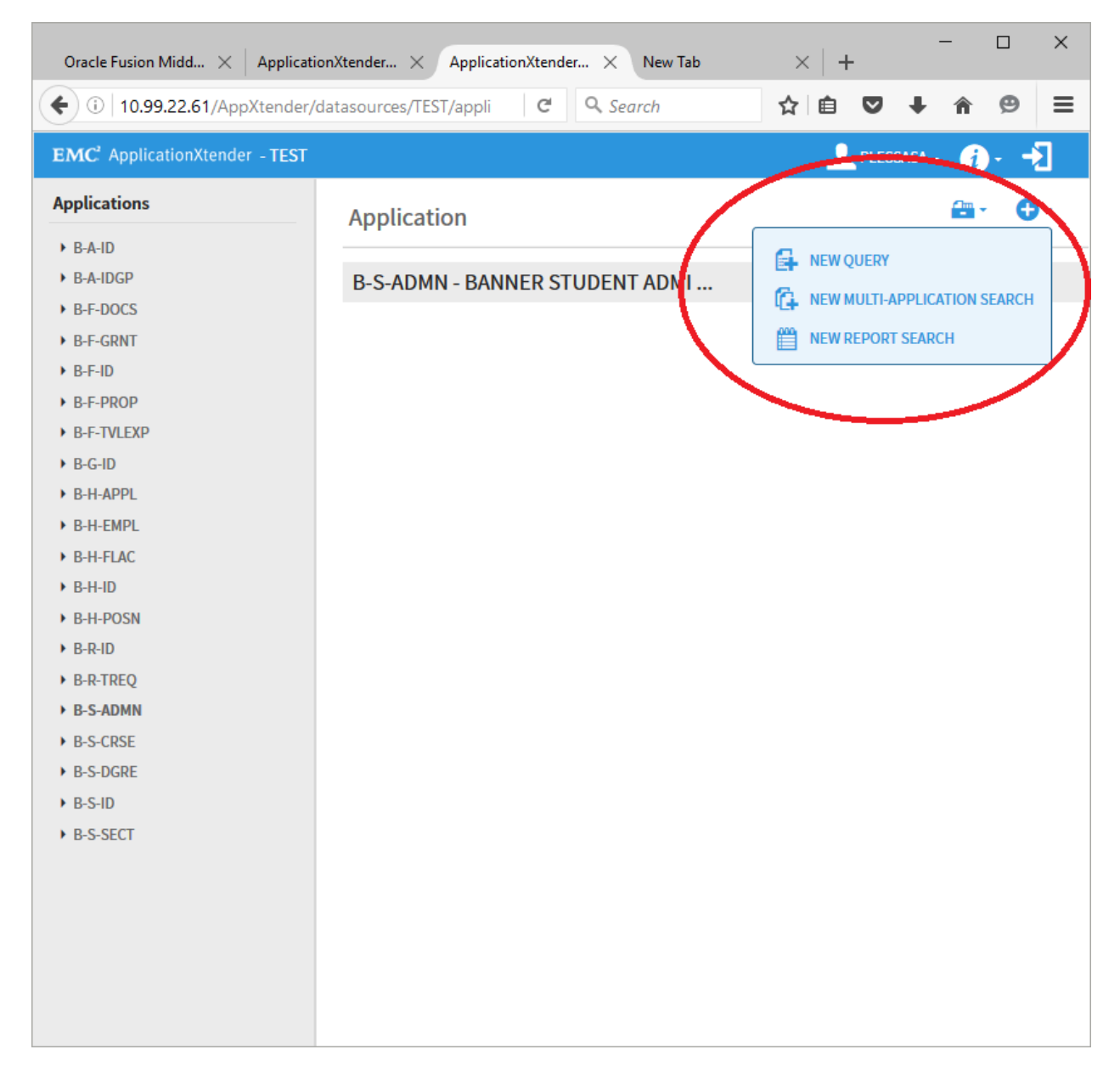

## Queries

**New Query** re-opens up the previous screen that first opened when you selected your application (e.g. B-S-ADMN).

**New Multi-Application Search** allows you to search multiple applications on the left hand side. This will be useful when looking for student data in both the current system and older documents from imagio.

## Query Results

You can sort by column headers, and if you click the drop down menu on each record, you get a menu of options.

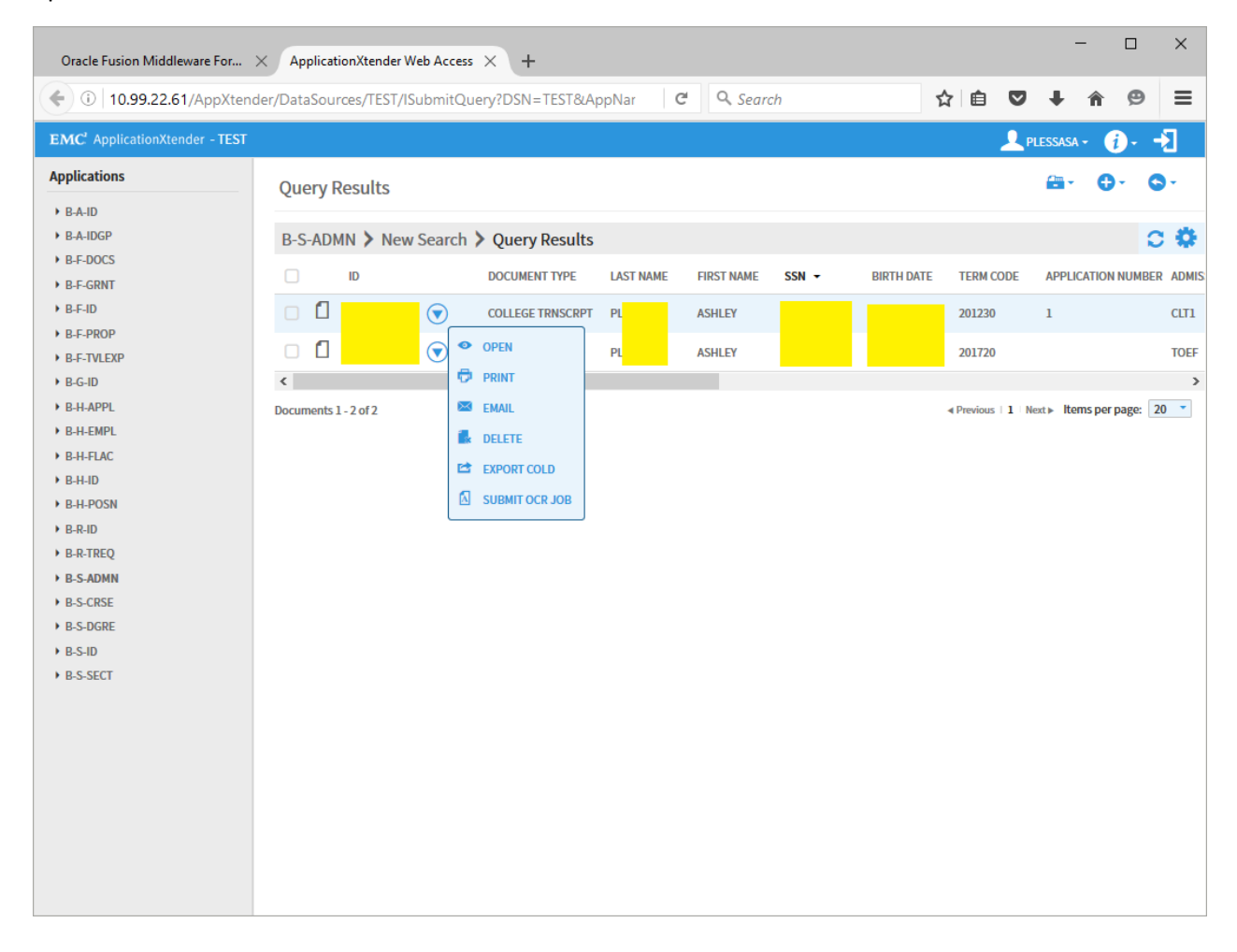

When looking at a record, you can return to Query Results from the breadcrumb menu or you can go to the next/previous record from the query list.

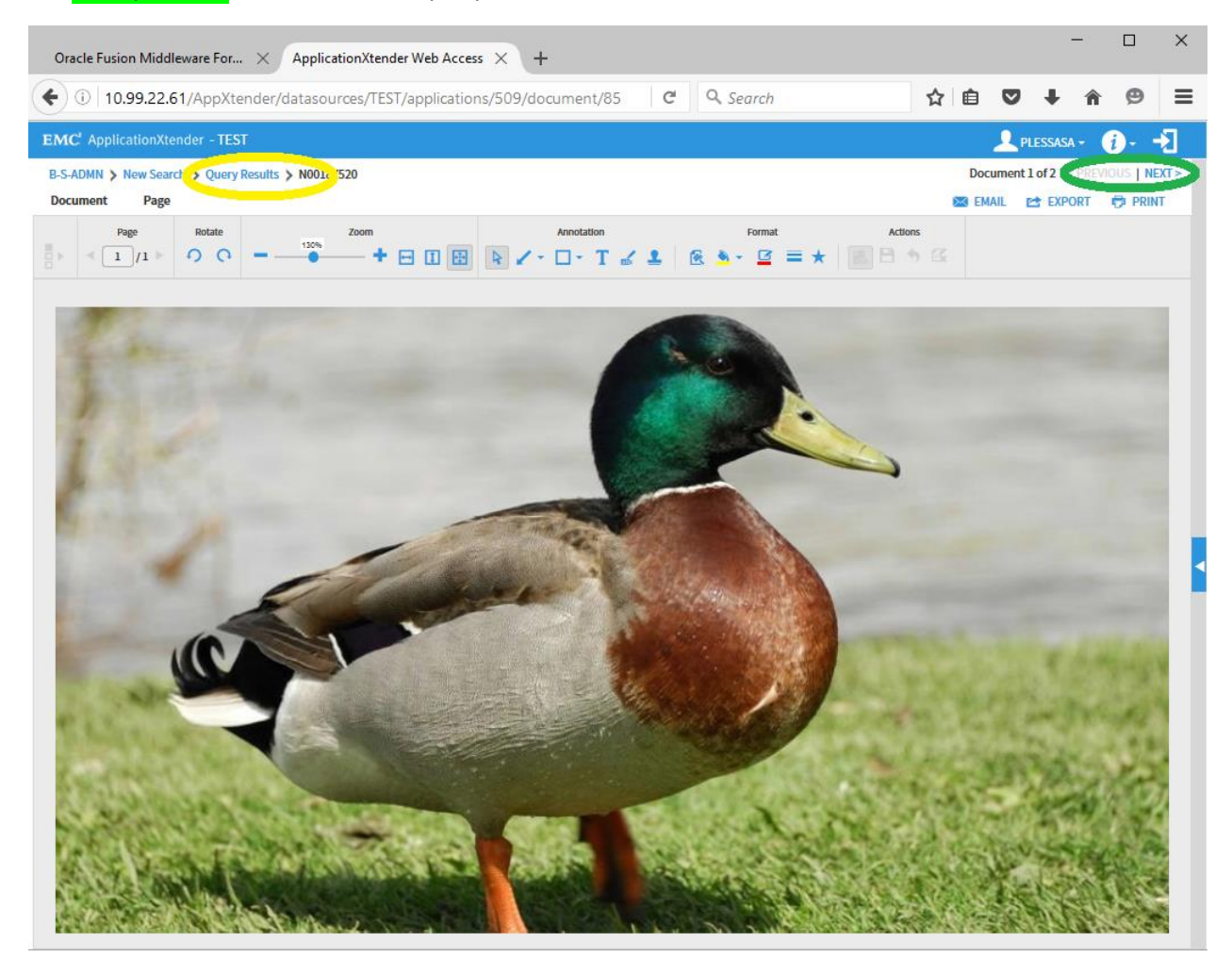

Once a document is deleted, it can't be recovered. Delete access is restricted.

Export Cold means export to text.

## **User Settings**

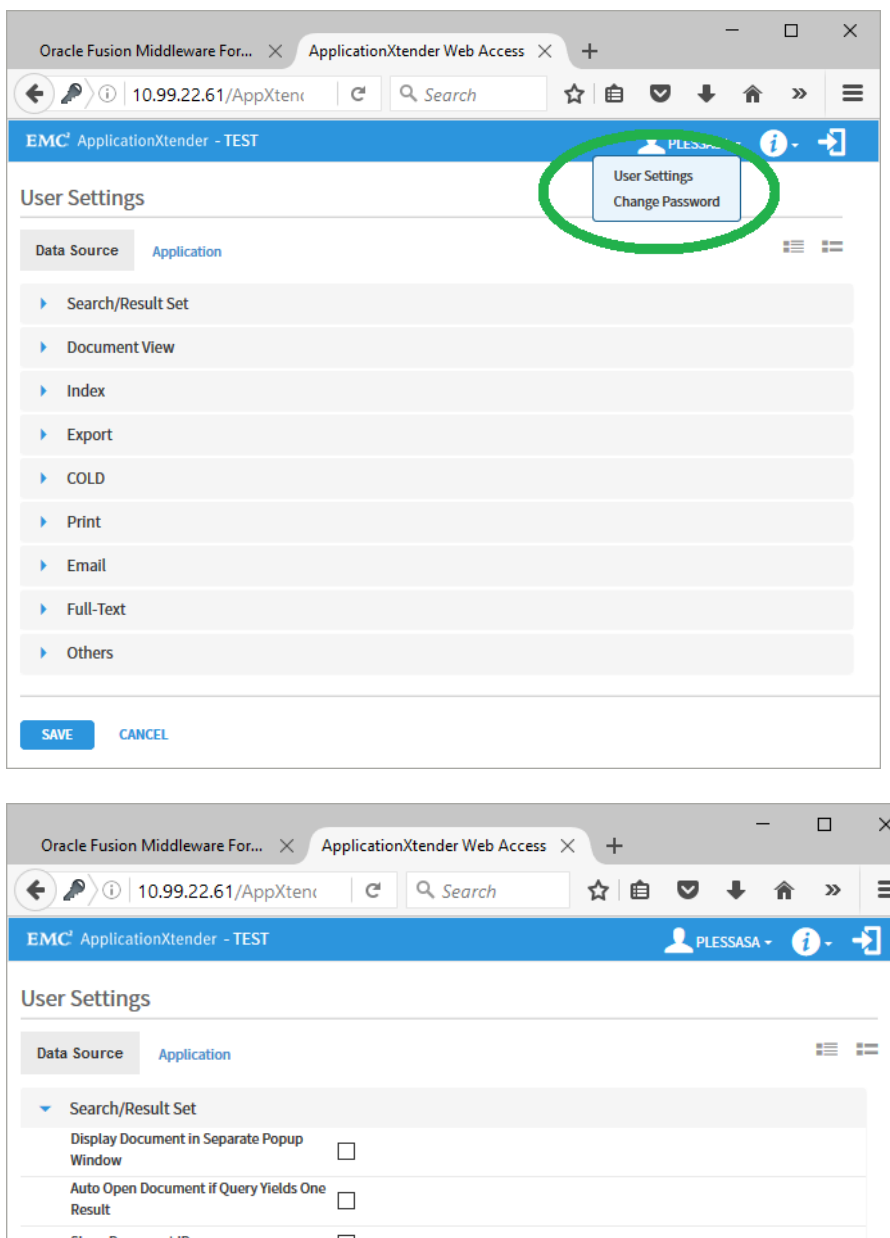

To change your settings, select your username in the top right and a drop down menu will appear with the "User Settings" Option.

| Oracle Fusion Middleware For $	imes$             | ApplicationXtender Web Acces | • × +  |     | - 0    | ×  |
|--------------------------------------------------|------------------------------|--------|-----|--------|----|
| ♦ ♪ (i)   10.99.22.61/AppXten(                   | C Q Search                   | ☆ 自    | ♥ ↓ | â »    |    |
| EMC <sup>2</sup> ApplicationXtender - TEST       |                              |        |     | A- i)- |    |
| User Settings                                    |                              |        |     |        |    |
| Data Source Application                          |                              |        |     |        | == |
| <ul> <li>Search/Result Set</li> </ul>            |                              |        |     |        | ^  |
| Display Document in Separate Popup<br>Window     |                              |        |     |        |    |
| Auto Open Document if Query Yields One<br>Result |                              |        |     |        |    |
| Show Document ID                                 |                              |        |     |        |    |
| Show Previous Document Version                   |                              |        |     |        |    |
| Document ID Sort Order                           | Descending                   | $\sim$ |     |        |    |
| Query Results Page Size Limit                    | 20                           | ×      |     |        |    |
| Enable Document Properties Search                |                              |        |     |        |    |
| Document Index Export Format                     | Comma-Separated Values       | $\sim$ |     |        |    |
| <ul> <li>Document View</li> </ul>                |                              |        |     |        |    |
| Prompt for Checkout                              |                              |        |     |        | ~  |
| SAVE CANCEL                                      |                              |        |     |        |    |

In the Search/Result Set you can modify how the software displays your search results and how your results are exported. For example, you can choose to export documents as CSV files if you do data work.

"Auto Open Document if Query Yields One Result" is checked by default.

| <        | O Ellucian 🕑 Welcome 401 - Unauth        | Banner Launc    | Oracle Fusion | Applicati × | Oracle Fusion | n   C >  | + •     |                | -          |      | × |
|----------|------------------------------------------|-----------------|---------------|-------------|---------------|----------|---------|----------------|------------|------|---|
| <b>(</b> | i 10.99.22.61/AppXtender/datasources/TES | T/userProfile/0 | 0?lqid= C     | Q. Search   |               | ☆ ₫      |         | +              | Â          | ø    | ≡ |
| EM       | C <sup>*</sup> ApplicationXtender - TEST |                 |               |             |               | <u> </u> | RATLIFJ | M <del>-</del> | <i>i</i> • | ÷    |   |
| Use      | r Settings                               |                 |               |             |               |          |         |                |            |      |   |
| Dat      | a Source Application                     |                 |               |             |               |          |         |                |            | = == | = |
| •        | Search/Result Set                        |                 |               |             |               |          |         |                |            |      |   |
| -        | Document View                            |                 |               |             |               |          |         |                |            |      |   |
|          | Prompt for Checkout                      |                 |               |             |               |          |         |                |            |      |   |
|          | Show Page Thumbnails                     |                 |               |             |               |          |         |                |            |      |   |
|          | Enable Inline Rendering of Foreign Files |                 |               |             |               |          |         |                |            |      |   |
|          | Use Browser to Display PDF Files         |                 |               |             |               |          |         |                |            |      |   |
|          | Use Browser to Display Secured PDF Files |                 |               |             |               |          |         |                |            |      |   |
| •        | Index                                    |                 |               |             |               |          |         |                |            |      |   |
| •        | Export                                   |                 |               |             |               |          |         |                |            |      |   |
| •        | COLD                                     |                 |               |             |               |          |         |                |            |      |   |
| •        | Print                                    |                 |               |             |               |          |         |                |            |      |   |
| •        | Email                                    |                 |               |             |               |          |         |                |            |      |   |
| •        | Full-Text                                |                 |               |             |               |          |         |                |            |      |   |
| •        | Others                                   |                 |               |             |               |          |         |                |            |      |   |
| SA       | VE CANCEL                                |                 |               |             |               |          |         |                |            |      |   |

| <br>+ | Ellucian Welcome 401 - Unauth E          | anner Launc Oracle  | Fusion | Applicati × | Oracle Fusio | n   ¢ ; | ) + •<br>e ♥ | •              | -  | e | × |
|-------|------------------------------------------|---------------------|--------|-------------|--------------|---------|--------------|----------------|----|---|---|
| EMO   | C <sup>2</sup> ApplicationXtender - TEST | , aser rome, origin |        | ¢ ocurrent  |              |         | RATLIF       | м <del>-</del> | ;; |   | 3 |
| Jsei  | Settings                                 |                     |        |             |              |         |              |                |    |   |   |
| Dat   | a Source Application                     |                     |        |             |              |         |              |                |    |   | = |
| •     | Search/Result Set                        |                     |        |             |              |         |              |                |    |   |   |
| •     | Document View                            |                     |        |             |              |         |              |                |    |   |   |
| •     | Index                                    |                     |        |             |              |         |              |                |    |   |   |
|       | Show Index View                          |                     |        |             |              |         |              |                |    |   |   |
|       | Check for Matching Index                 |                     |        |             |              |         |              |                |    |   |   |
|       | Enable Dual Data Entry                   |                     |        |             |              |         |              |                |    |   |   |
|       | Ignore Datestamp                         |                     |        |             |              |         |              |                |    |   |   |
|       | Display Batch in Separate Popup Window   |                     |        |             |              |         |              |                |    |   |   |
| •     | Export                                   |                     |        |             |              |         |              |                |    |   |   |
| •     | COLD                                     |                     |        |             |              |         |              |                |    |   |   |
| •     | Print                                    |                     |        |             |              |         |              |                |    |   |   |
| •     | Email                                    |                     |        |             |              |         |              |                |    |   |   |
| •     | Full-Text                                |                     |        |             |              |         |              |                |    |   |   |
| •     | Others                                   |                     |        |             |              |         |              |                |    |   |   |
|       | Home Page                                | Application Page    |        | ~           |              |         |              |                |    |   |   |
| SA    | VE CANCEL                                |                     |        |             |              |         |              |                |    |   |   |

| O Ellucian O Welcome 401 - Unauth           | Banner Launc      | Oracle Fusion. | Applicati × | Oracle Fusion | n C | > + | •      |       |            |    |
|---------------------------------------------|-------------------|----------------|-------------|---------------|-----|-----|--------|-------|------------|----|
| 10.99.22.61/AppXtender/datasources/TE       | EST/userProfile/0 | ?lqid= C       | Q. Search   |               | ☆   | Ê   |        | +     | Â          | 9  |
| IC' ApplicationXtender - TEST               |                   |                |             |               | _   | RA  | TLIFJN | 1 - ( | <i>i</i> · | -> |
| er Settings                                 |                   |                |             |               |     |     |        |       |            |    |
| Ata Source Application                      |                   |                |             |               |     |     |        |       |            |    |
| Print                                       |                   |                |             |               |     |     |        |       |            |    |
| Print Original Size                         |                   |                |             |               |     |     |        |       |            |    |
| Fit to Page                                 |                   |                |             |               |     |     |        |       |            |    |
| Print DPI                                   | 150               |                | ~           |               |     |     |        |       |            |    |
| COLD Form Overlay for Print                 | Image             |                | $\sim$      |               |     |     |        |       |            |    |
| Page Size / Paper Size                      | Letter - Portra   | it             | ~           |               |     |     |        |       |            |    |
| Page Width (Inches)                         | 8.5               |                | <b>÷</b>    |               |     |     |        |       |            |    |
| Page Height (Inches)                        | 11                |                | <b>\$</b>   |               |     |     |        |       |            |    |
| Page Margin - Top and Bottom (Inches)       | 0.1               |                | •           |               |     |     |        |       |            |    |
| Page Margin - Left and Right (Inches)       | 0.1               |                | •           |               |     |     |        |       |            |    |
| Endorse Printed Pages                       |                   |                |             |               |     |     |        |       |            |    |
| Endorsement Position                        | LeftTop           |                | $\sim$      |               |     |     |        |       |            |    |
| Endorsement Text (Maximum of 70 characters) |                   |                |             |               |     |     |        |       |            |    |
| Page Fetch Retry Enabled                    |                   |                |             |               |     |     |        |       |            |    |
| Page Fetch Retry Count (1-10)               | 5                 |                | -           |               |     |     |        |       |            |    |
| Show Print Log                              |                   |                |             |               |     |     |        |       |            |    |
|                                             |                   |                |             |               |     |     |        |       |            |    |
|                                             |                   |                |             |               |     |     |        |       |            |    |

| )/  | 10.99.22.61/AppXtender/datasources/      | /TEST/userProfile/0?lqid= | C Q Searc | h | ☆ 自 | ◙       | +   | â    | Ø |   |
|-----|------------------------------------------|---------------------------|-----------|---|-----|---------|-----|------|---|---|
| M   | C <sup>*</sup> ApplicationXtender - TEST |                           |           |   | R   | ATLIFJN | 1 - | i) - | ÷ |   |
| 201 | Settings                                 |                           |           |   |     |         |     |      |   |   |
| JCI | Settings                                 |                           |           |   |     |         |     |      |   |   |
| )at | a Source Application                     |                           |           |   |     |         |     |      |   | 1 |
|     | Search/Result Set                        |                           |           |   |     |         |     |      |   |   |
|     | Document View                            |                           |           |   |     |         |     |      |   |   |
|     | Index                                    |                           |           |   |     |         |     |      |   |   |
| •   | Export                                   |                           |           |   |     |         |     |      |   |   |
|     | Use PDF Format if Possible               |                           |           |   |     |         |     |      |   |   |
|     | Black and White Images                   | TIFF                      | ~         |   |     |         |     |      |   |   |
|     | 4-bit or 8-bit Color Images              | GIF                       | $\sim$    |   |     |         |     |      |   |   |
|     | True-Color Images                        | JPEG                      | ~         |   |     |         |     |      |   |   |
|     | JPEG Quality Factor                      | 94                        | <b>*</b>  |   |     |         |     |      |   |   |
|     | Text                                     | Text ● Image ○            |           |   |     |         |     |      |   |   |
|     | Use Multipage Files                      |                           |           |   |     |         |     |      |   |   |
|     | Export in Archived Format                |                           |           |   |     |         |     |      |   |   |
|     | COLD Form Overlay for Export             | Image                     | ~         |   |     |         |     |      |   |   |
|     | COLD                                     |                           |           |   |     |         |     |      |   |   |
| •   | Print                                    |                           |           |   |     |         |     |      |   |   |
| •   | Email                                    |                           |           |   |     |         |     |      |   |   |
|     | Full Toyt                                |                           |           |   |     |         |     |      |   |   |

| ) 🎤 🛈 🛛 10.99.22.61/AppXtender/datasourc  | es/TEST/userProfile/0?lqid= | C Q Search | ☆ 自 ♥ | • 🕯            | ø |
|-------------------------------------------|-----------------------------|------------|-------|----------------|---|
| MC <sup>2</sup> ApplicationXtender - TEST |                             |            |       | - ( <b>i</b> ) | ÷ |
| or Sottings                               |                             |            |       |                |   |
| ser settings                              |                             |            |       |                |   |
| Data Source Application                   |                             |            |       |                |   |
| Print                                     |                             |            |       |                |   |
| - Email                                   |                             |            |       |                |   |
| Use PDF Format if Possible                |                             |            |       |                |   |
| Use XPS Format if Possible                |                             |            |       |                |   |
| Black and White Images                    | Compressed TIFF             | ~          |       |                |   |
| 4-bit or 8-bit Color Images               | GIF                         | ~          |       |                |   |
| True-Color Images                         | JPEG                        | ~          |       |                |   |
| JPEG Quality Factor                       | 94                          | ×          |       |                |   |
| COLD Form Overlay for Email               | Image                       | ~          |       |                |   |
| Display Text as                           | Text ○ Image ●              |            |       |                |   |
| Use Archive File Format                   |                             |            |       |                |   |
| Use Multipage Files                       |                             |            |       |                |   |
| Send Attachments as Hyperlinks            |                             |            |       |                |   |
| Merge Selected Documents into One         | $\checkmark$                |            |       |                |   |
| Mail Message Format                       | ○ Text                      |            |       |                |   |
| Client Email Format                       | ● MSG ○ EML                 |            |       |                |   |
| Full-Text                                 |                             |            |       |                |   |
|                                           |                             |            |       |                |   |

| <        | O Ellucian C Welcome 401 - Unauth            | Banner Launc Oracl     | e Fusion | Applicati ×       | Oracle Fusion | n   C | > + | •                   | - |     | × |
|----------|----------------------------------------------|------------------------|----------|-------------------|---------------|-------|-----|---------------------|---|-----|---|
| <b>(</b> | i 10.99.22.61/AppXtender/datasources/TE      | ST/userProfile/0?lqid= | G        | <b>Q</b> , Search |               | ☆     | Ê   | ♥ ◀                 | Â | 9   | ≡ |
| EM       | C <sup>*</sup> ApplicationXtender - TEST     |                        |          |                   |               |       |     | 'LIFJM <del>-</del> | i | {   |   |
| Use      | r Settings                                   |                        |          |                   |               |       |     |                     |   |     |   |
| Dat      | Application                                  |                        |          |                   |               |       |     |                     | : | = = | = |
| •        | Search/Result Set                            |                        |          |                   |               |       |     |                     |   |     |   |
| •        | Document View                                |                        |          |                   |               |       |     |                     |   |     |   |
| •        | Index                                        |                        |          |                   |               |       |     |                     |   |     |   |
| •        | Export                                       |                        |          |                   |               |       |     |                     |   |     |   |
| •        | COLD                                         |                        |          |                   |               |       |     |                     |   |     |   |
| •        | Print                                        |                        |          |                   |               |       |     |                     |   |     |   |
| •        | Email                                        |                        |          |                   |               |       |     |                     |   |     |   |
| -        | Full-Text                                    |                        |          |                   |               |       |     |                     |   |     |   |
|          | Enable Full-Text Search                      |                        |          |                   |               |       |     |                     |   |     |   |
|          | Thesaurus                                    |                        |          |                   |               |       |     |                     |   |     |   |
|          | OCR Language                                 | English                |          | $\sim$            |               |       |     |                     |   |     |   |
|          | Prompt Submitting Full-Text Index/OCR Dialog | $\checkmark$           |          |                   |               |       |     |                     |   |     |   |
| -        | Others                                       |                        |          |                   |               |       |     |                     |   |     |   |
|          | Home Page                                    | Application Page       |          | ~                 |               |       |     |                     |   |     |   |
| SA       | CANCEL                                       |                        |          |                   |               |       |     |                     |   |     |   |